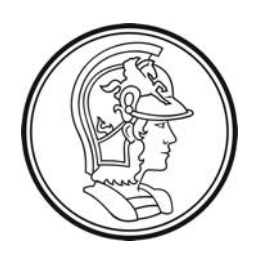

Escola Politécnica da Universidade de São Paulo PTC3418 – Laboratório de Automação

LAB3 Controle de Processo Industrial

Guia de Instalação e Utilização

# Servidor SCADA da Unidade de Aquecimento de Água de Alimentação

## Sumário

| 1 Re: | esumo executivo | 3 |
|-------|-----------------|---|
| 2 Re  | equisitos       | 3 |
| 3 Ins | stalação        | 3 |
| 4 Uti | z<br>tilização1 | D |
| 5 Ob  | bservações1     | 3 |

### 1 Resumo executivo

Este documento apresenta o **servidor scada** da unidade de aquecimento de água de alimentação (UAAA), que deve ser utilizado em conjunto com o **simulador da planta** e o **controlador** para implementar o sistema de controle virtual

O controlador é baseado no Rapid Scada, disponível em <u>https://rapidscada.org/</u>.

A leitura de dados do controlador é realizada por meio do protocolo Modbus. O controlador opera como servidor e o servidor scada como cliente. Os dados analógicos são formatados como números de ponto flutuante de precisão simples (32 bits).

O servidor scada deve ser utilizado em conjunto com o aplicativo Windows Administrator.

#### 2 Requisitos

O controlador é implementado em uma máquina virtual Linux (Debian 10.8), com o uso do hipervisor VirtualBox (versão 6.1.22 ou superior), que é requerido para sua execução. O VirtualBox é disponível para Windows, Mac e Linux.

O aplicativo Administrator editor é necessário para programar o CLP, e deve ser instalado na máquina host.

#### 3 Instalação

Instale o VirtualBox. Opcionalmente instale o "VirtualBox Oracle VM VirtualBox Extension Pack".

Baixe o arquivo com a máquina virtual do e-disciplinas e descompacte-o na pasta de máquinas virtuais do VirtualBox (e.g. /users/username/VirtualBox VMs).

Nota: A máquina virtual descompactada ocupa aproximadamente 3,1 Gb no disco.

Abra o VirtualBox e efetue a seguinte configuração, caso ela ainda não tenha sido feita:

#### Configuração de rede de hospedeiro (host network manager):

- 1. Acesse o menu (Arquivo (F) > Host Network Manager).
- 2. Na janela "Gerenciador de Redes de Hospedeiro" verifique se já há uma entrada na lista (e.g. "VirtualBox Host-Only Ethernet Adapter"), se houver edite-a e se não houver crie uma nova entrada, usando o botão "Criar".
- 3. Edite a aba "Adaptador", conforme a ilustração abaixo.

| 률 Gerenciador de Redes do Hospedeiro — 🗆 🗙                        |                       |                       |               |  |  |  |  |  |  |  |
|-------------------------------------------------------------------|-----------------------|-----------------------|---------------|--|--|--|--|--|--|--|
| Rede (N)                                                          |                       |                       |               |  |  |  |  |  |  |  |
| Criar Remover Propriedades                                        |                       |                       |               |  |  |  |  |  |  |  |
| Nome                                                              | Endereço IPv4/Máscara | Endereço IРvб/Máscara | Servidor DHCP |  |  |  |  |  |  |  |
| VirtualBox Host-Only Ethernet Adapter                             | 10.0.0.40/24          |                       | 🗹 Habilitar   |  |  |  |  |  |  |  |
| Adaptador Servidor DHCP<br>O Configurar Adaptador Automaticamente |                       |                       |               |  |  |  |  |  |  |  |
|                                                                   |                       |                       |               |  |  |  |  |  |  |  |
| Endereço IPv4:                                                    | 10.0.0.40             |                       |               |  |  |  |  |  |  |  |
| Máscara de Rede IPv4:                                             | 255.255.255.0         |                       |               |  |  |  |  |  |  |  |
| Endereço IPv6: fe80::64fa:bb02:8529:e24e                          |                       |                       |               |  |  |  |  |  |  |  |
| Tamanho da Máscara de Rede IPv6 (L):                              | 64                    |                       |               |  |  |  |  |  |  |  |
| Desfazer                                                          |                       | Aplicar               | Fechar        |  |  |  |  |  |  |  |

Certifique-se de usar o endereço "10.0.0.40" e máscara "255.255.255.0".

4. Edite a aba "Servidor DHCP", conforme a ilustração abaixo.

| 🚽 Gerenciador de Redes do Hospedeiro — 🗆 🗙         |                       |                       |               |  |  |  |  |  |  |
|----------------------------------------------------|-----------------------|-----------------------|---------------|--|--|--|--|--|--|
| Rede (N)                                           |                       |                       |               |  |  |  |  |  |  |
| Criar Remover Propriedades                         |                       |                       |               |  |  |  |  |  |  |
| Nome                                               | Endereço IPv4/Máscara | Endereço IPv6/Máscara | Servidor DHCP |  |  |  |  |  |  |
| VirtualBox Host-Only Ethernet Adapter 10.0.0.40/24 |                       |                       |               |  |  |  |  |  |  |
| Adaptador Servidor DHCP                            |                       |                       |               |  |  |  |  |  |  |
| 🗹 Habilitar Servidor                               |                       |                       |               |  |  |  |  |  |  |
| Endereço do Servidor:                              | 10.0.0.1              |                       |               |  |  |  |  |  |  |
| Máscara do Servidor:                               | 255.255.255.0         |                       |               |  |  |  |  |  |  |
| Faixa Inferior de Endereçamento (L): 10.0.0.100    |                       |                       |               |  |  |  |  |  |  |
| Faixa Superior de Endereçamento: 10.0.0.200        |                       |                       |               |  |  |  |  |  |  |
|                                                    |                       |                       |               |  |  |  |  |  |  |
| Desfazer                                           |                       | Aplicar               | Fechar        |  |  |  |  |  |  |

5. Feche a janela.

Em seguida selecione a máquina virtual na lista à esquerda da janela do VirtualBox, conforme a ilustração abaixo, e clique no item "Rede".

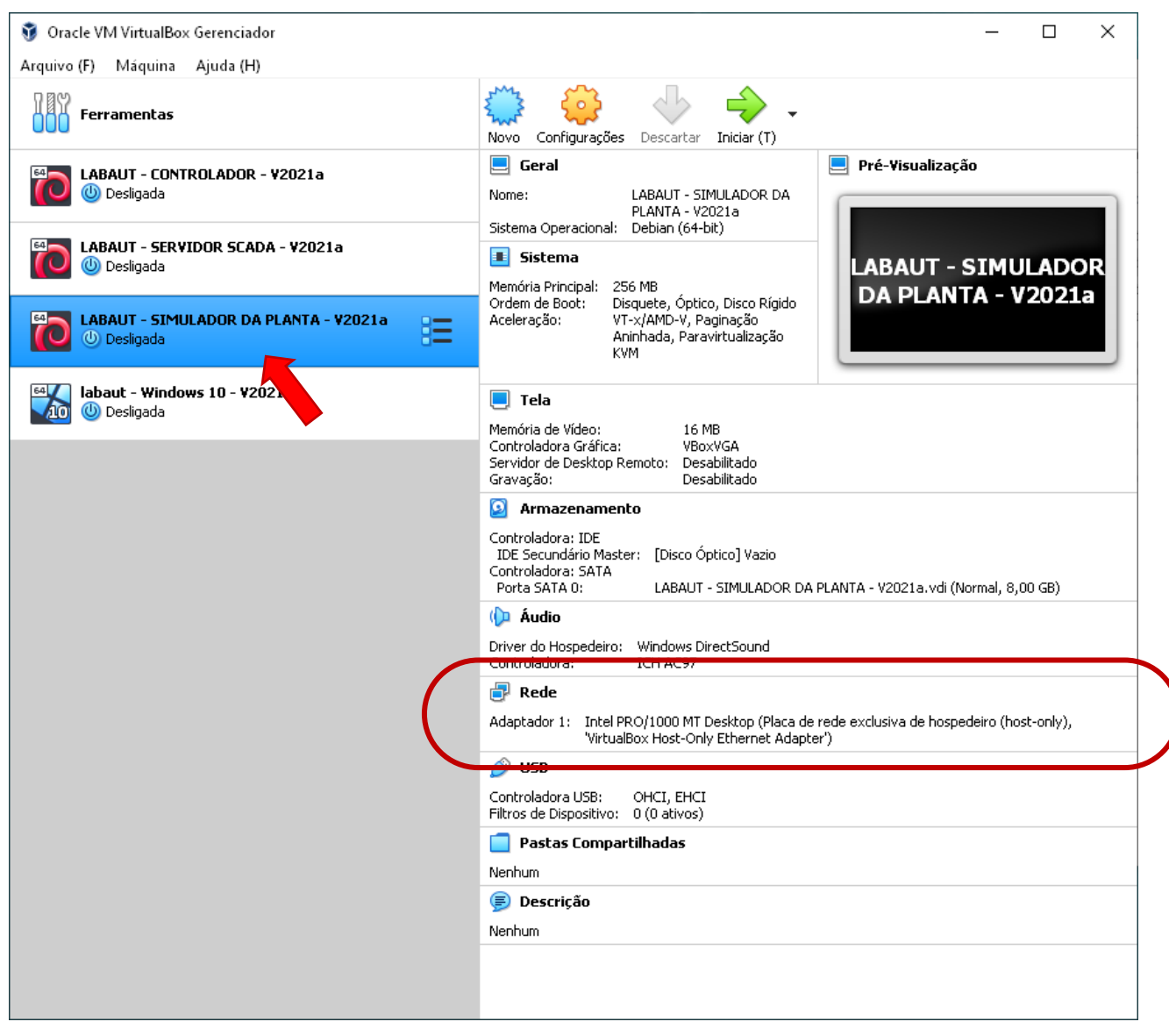

Verifique as configurações de rede são similiares às da ilustração abaixo. A placa de rede deve estar habilitada, e conectada a "Placa de rede exclusiva de hospedeiro (host-only)" com o nome configurado anteriormente (e.g. "VirtualBox Host-Only Ethernet Adapter"). Ao terminar, pressione "OK"

| 😟 LA | BAUT - SIMULADOR DA I | PLANTA - V2021a - Configurações                                  | ?    | ×     |
|------|-----------------------|------------------------------------------------------------------|------|-------|
|      | Geral                 | Rede                                                             |      |       |
|      | Sistema               | Adaptador 1 Adaptador 2 Adaptador 3 Adaptador 4                  |      |       |
|      | Monitor               | ☑ Habilitar Placa de Rede                                        |      |       |
|      | Armazenamento         | Conectado a: Placa de rede exclusiva de hospedeiro (host-only) 🔻 |      |       |
|      | Áudio                 | Nome: VirtualBox Host-Only Ethernet Adapter                      |      | •     |
| ₽    | Rede                  |                                                                  |      |       |
|      | Portas Seriais        |                                                                  |      |       |
| Ø    | USB                   |                                                                  |      |       |
|      | Pastas Compartilhadas |                                                                  |      |       |
|      | Interface do Usuário  |                                                                  |      |       |
|      |                       |                                                                  |      |       |
|      |                       |                                                                  |      |       |
|      |                       |                                                                  |      |       |
|      |                       |                                                                  |      |       |
|      |                       | Configurações inválidas detectadas <u>ल</u> OK                   | Canc | .elar |

Inicie a máquina virtual, pressionando o botão iniciar, conforme a ilustração abaixo.

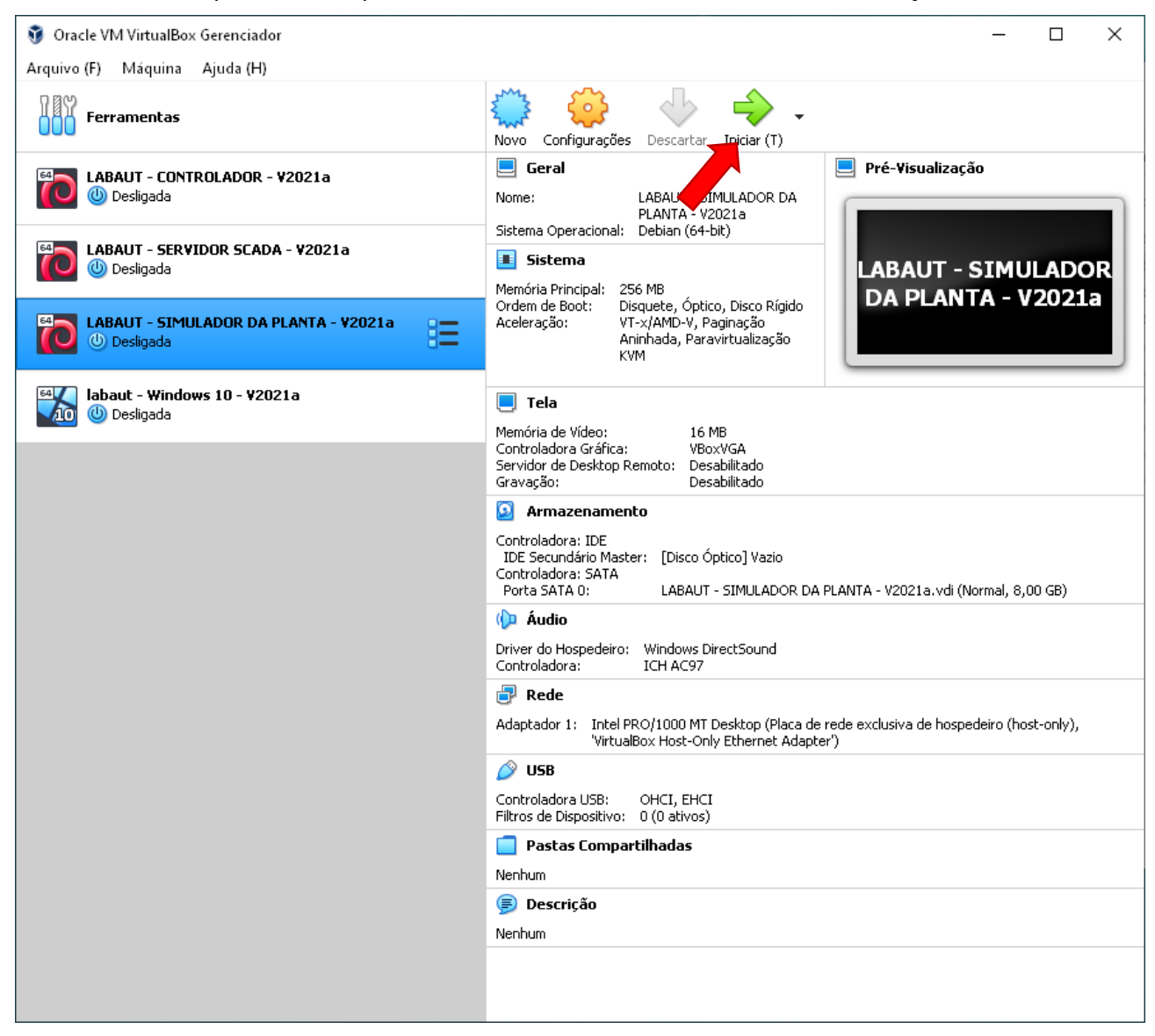

A máquina virtual deve se iniciar e a seguinte janela deve aparecer.

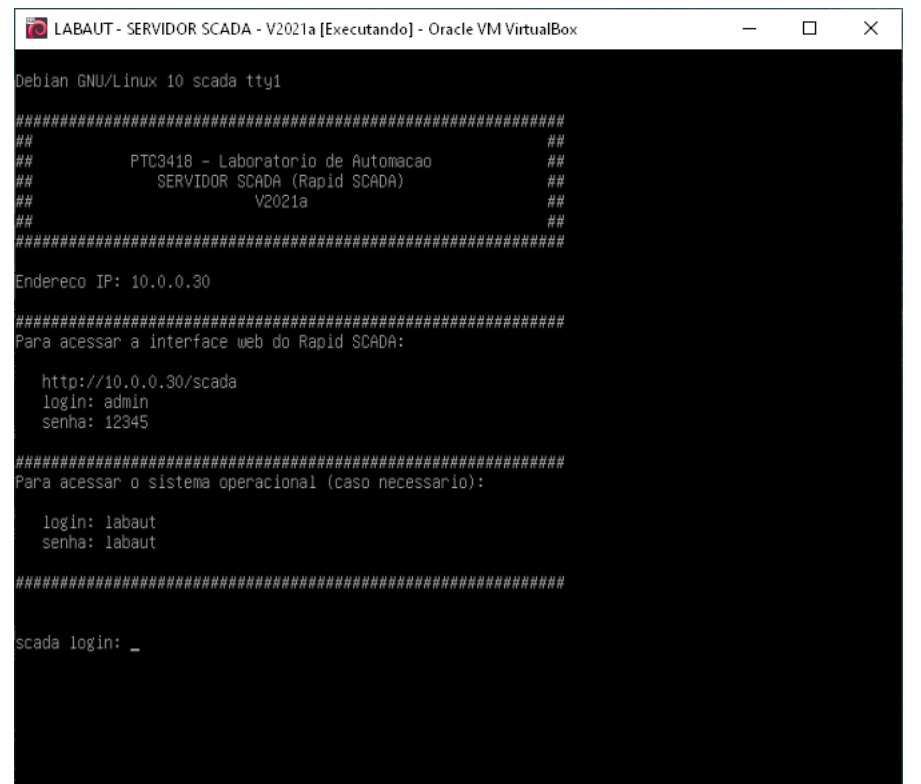

Para verificar se a máquina virtual está devidamente conectada à rede virtual 10.0.0/24, execute os seguintes passos:

#### Teste de conexão à rede virtual:

1. Abra um terminal no Windows e execute o comando

ping 10.0.0.30

que deve produzir uma resposta do tipo

Disparando 10.0.0.30 com 32 bytes de dados: Resposta de 10.0.0.30: bytes=32 tempo<1ms TTL=64 Resposta de 10.0.0.30: bytes=32 tempo<1ms TTL=64 Resposta de 10.0.0.30: bytes=32 tempo<1ms TTL=64 Resposta de 10.0.0.30: bytes=32 tempo<1ms TTL=64 Estatísticas do Ping para 10.0.0.30: Pacotes: Enviados = 4, Recebidos = 4, Perdidos = 0 (0% de perda), Aproximar um número redondo de vezes em milissegundos: Mínimo = Oms, Máximo = 1ms, Média = Oms

Caso o comando falhe, isso é uma indicação de que a máquina host não consegue acessar a máquina virtual através da rede virtual.

2. Entre na máquina virtual (login: labaut, senha: labaut) e execute o seguinte comando

ping 10.0.0.40

que deve produzir uma resposta similar.

Caso o comando falhe, isso é uma indicação de que a máquina virtual não consegue acessar a máquina host através da rede virtual.

### 4 Utilização

Ao se iniciar, a máquina virtual carrega todos os aplicativos necessários à operação do servidor scada da UAAA (com um esqueleto da interface humano-máquina).

O servidor Modbus do controlador, utilizado pelo servidor scada para coletar os dados da planta, pode ser acessado no endereço IP 10.0.0.20 e porta 502, porém somente é ativado quando o programa de controle é disparado.

Normalmente não é necessário utilizar o terminal do sistema operacional da máquina virtual. Todas as ações são realizadas através de um navegador acessando o endereço

http://10.0.0.30/scada

A tela inicial é a seguinte (use username: admin e password: 12345):

| 🗱 Login - Rapid SCADA 🗙 +                       |    | 0       | -  |   | ] | × |
|-------------------------------------------------|----|---------|----|---|---|---|
| ← → C ▲ Não seguro   10.0.0.30/scada/Login.aspx | 07 | \$<br>0 | D. | * | ۲ | : |
|                                                 |    |         |    |   |   |   |
| Rapid SCADA                                     |    |         |    |   |   |   |
| Username   Username   Password   Remember me    |    |         |    |   |   |   |
|                                                 |    |         |    |   |   |   |

Ao se registrar, a seguinte tela deve aparecer. Os componentes e o layout são do template incluído, e a aparência final dependerá do projeto efetivo do sistema supervisório que será feito.

| 10          | Table X                                                    | +                       |           |            |           |       |       |       |       |       | 0     | -     |        | ×      |
|-------------|------------------------------------------------------------|-------------------------|-----------|------------|-----------|-------|-------|-------|-------|-------|-------|-------|--------|--------|
| ~           | $\rightarrow$ <b>C</b> ( $\blacktriangle$ Não seguro   10. | 0.0.30/scada/View.aspx  |           |            |           |       |       |       |       | ☆     | • 0   | D     | *      | :      |
| Rapid SCADA |                                                            |                         |           |            |           |       |       |       |       |       |       |       | Logout | 53     |
| 2           | ✓                                                          | 22 May 2021 🛗 00        | 0:00      | <b>v</b> - | 23:00     | ~     | Ð     |       |       |       |       |       |        |        |
| lain        | III Entradas.tbl                                           | ltem                    | Current   | 00:00      | 01:00     | 02:00 | 03:00 | 04:00 | 05:00 | 06:00 | 07:00 | 08:00 | 09:00  | 10:0 ^ |
| Mer         | > 🖬 Telas                                                  | Controlador - LSL_010   |           |            |           |       |       |       |       |       |       |       |        |        |
| Ľ           |                                                            | Controlador - LSH_010   |           |            |           |       |       |       |       |       |       |       |        |        |
| <           |                                                            | Controlador - LSL_040   |           |            |           |       |       |       |       |       |       |       |        |        |
| îew:        |                                                            | Controlador - LSH_040   |           |            |           |       |       |       |       |       |       |       |        |        |
| Ű,          |                                                            | Controlador - AGA_OnOff |           |            |           |       |       |       |       |       |       |       |        |        |
|             |                                                            | Controlador - AGL_OnOff |           |            |           |       |       |       |       |       |       |       |        |        |
|             |                                                            | Controlador - BCA_OnOff |           |            |           |       |       |       |       |       |       |       |        |        |
|             |                                                            | Controlador - LT_010    |           |            |           |       |       |       |       |       |       |       |        |        |
|             |                                                            | Controlador - TT_020a   |           |            |           |       |       |       |       |       |       |       |        |        |
|             |                                                            | Controlador - TT_020b   |           |            |           |       |       |       |       |       |       |       |        |        |
|             |                                                            | Controlador - FT_030    |           |            |           |       |       |       |       |       |       |       |        |        |
|             |                                                            | Controlador - LT_040    |           |            |           |       |       |       |       |       |       |       |        |        |
|             |                                                            | Controlador - TT_050a   |           |            |           |       |       |       |       |       |       |       |        |        |
|             |                                                            | Controlador - TT_050b   |           |            |           |       |       |       |       |       |       |       |        |        |
|             |                                                            | Controlador - TT_050c   |           |            |           |       |       |       |       |       |       |       |        |        |
|             |                                                            | Controlador - FI_060    |           |            |           |       |       |       |       |       |       |       |        |        |
|             |                                                            | 4                       |           | _          |           |       |       |       |       |       |       |       |        | •      |
|             |                                                            | 22 May 2021 🛗 A         | ll Events | Event      | ts by Vie | w e   | •     |       |       |       |       |       |        |        |
|             |                                                            | No events               |           |            |           |       |       |       |       |       |       |       |        |        |
|             |                                                            |                         |           |            |           |       |       |       |       |       |       |       |        |        |
|             |                                                            |                         |           |            |           |       |       |       |       |       |       |       |        |        |
|             |                                                            |                         |           |            |           |       |       |       |       |       |       |       |        |        |
|             |                                                            |                         |           |            |           |       |       |       |       |       |       |       |        |        |
|             |                                                            |                         |           |            |           |       |       |       |       |       |       |       |        |        |
|             |                                                            |                         |           |            |           |       |       |       |       |       |       |       |        |        |
|             | 🔇 Collapse menu                                            | Events 🛇                |           |            |           |       |       |       |       |       |       |       |        |        |

Um exemplo de tela do aplicativo Administrator (com o template carregado) é apresentado na página a seguir.

Note que este é apenas um esqueleto para a interface humano-máquina.

| 1 👽 🏣 🧠     |              |         |                          |              |            |             |        |              |         |           |          |           |          |                |              |             |                 |                    |                   |             |       |
|-------------|--------------|---------|--------------------------|--------------|------------|-------------|--------|--------------|---------|-----------|----------|-----------|----------|----------------|--------------|-------------|-----------------|--------------------|-------------------|-------------|-------|
| Inout c     | :hannels - D | evice 1 |                          |              |            |             |        |              |         |           |          |           |          |                |              |             |                 |                    |                   |             |       |
| E IA A      | €   1        | of 22   | N 0 0 2 X                | 2   X 🗈 🖀    | U 🗛 🔻 😹    | A           |        |              |         |           |          |           |          |                |              |             |                 |                    |                   |             |       |
|             | Number 🧆     | Active  | Name                     | Channel Type | Object     | Device      | Signal | Formula Used | Formula | Averaging | Quantity | Format    | Unit     | Output Channel | Write Events | Event Sound | Event on Change | Event on Undefined | Lower Alarm Limit | Lower Limit | Upper |
| <b>&gt;</b> | 101          |         | Controlador - LSL_010    | Discrete     | Enterprise | Controlador | 1      |              |         |           |          | Enum text | Off - On |                |              |             |                 |                    |                   |             |       |
|             | 102          |         | Controlador - LSH_010    | Discrete     | Enterprise | Controlador | 2      |              |         |           |          | Enum text | Off - On |                |              |             |                 |                    |                   |             |       |
|             | 103          |         | Controlador - LSL_040    | Discrete     | Enterprise | Controlador | 3      |              |         |           |          | Enum text | Off - On |                |              |             |                 |                    |                   |             |       |
|             | 104          |         | Controlador - LSH_040    | Discrete     | Enterprise | Controlador | 4      |              |         |           |          | Enum text | Off - On |                |              |             |                 |                    |                   |             | -     |
|             | 105          |         | Controlador - AGA_OnOff  | Discrete     | Enterprise | Controlador | 5      |              |         |           |          | Enum text | 0#-0n    |                | M            |             | R               |                    |                   |             | -     |
|             | 106          |         | Controlador - AGL_ OnOtf | Discrete     | Enterprise | Controlador | 6      |              |         |           |          | Enum test | 0#-0n    |                |              |             |                 |                    |                   |             | -     |
|             | 107          |         | Controlador - BCA. OnOtt | Discrete     | Enterprise | Controlador | 7      |              |         |           |          | Enum text | 0#-0n    |                | 8            |             | R               |                    |                   |             | -     |
|             | 108          |         | Controlador - LT_010     | Beal         | Enterprise | Controlador | 8      |              |         |           |          | D.DD      | m        |                |              |             |                 |                    |                   |             | -     |
|             | 109          |         | Controlador - TT_020a    | Real         | Entervise  | Controlador | 9      |              |         |           |          | 0.00      | 10       |                |              |             |                 |                    |                   |             | -     |
|             | 110          |         | Controlador - TT_020b    | Real         | Enterrise  | Controlador | 10     |              |         |           |          | 0.00      | **       |                |              |             |                 |                    |                   |             | -     |
|             | 111          |         | Controlador - FT_020     | Real         | Enterrise  | Controlador | 11     |              |         |           |          | 0.00      | 14       |                |              |             |                 |                    |                   |             | +     |
|             | 110          |         | Controlador - 1 T_040    | Real         | Enterprise | Controlador | 12     |              |         |           |          | 0.00      | W 0      |                |              |             |                 |                    |                   |             | +     |
|             | 112          |         | Controlador - L1_040     | neai<br>Deal | Enterprise | Controlador | 12     |              |         |           |          | 0.00      | m        |                |              |             |                 |                    |                   |             | +     |
|             | 113          |         | Controlador - 11_050a    | Real         | Enterprise | Controlador | 13     |              |         |           |          | 0.00      | 10       |                |              |             |                 | <u> </u>           |                   |             | +     |
|             | 114          |         | Controlador - TT_050b    | Real         | Enterprise | Controlador | 14     |              |         |           |          | 0.00      | 10       |                |              |             | <u> </u>        | <u> </u>           |                   |             | +     |
|             | 115          |         | Controlador - 11_050c    | rieal        | Enterprise | Controlador | 15     |              |         |           |          | 0.00      | ι.<br>   |                |              |             |                 |                    |                   |             | +     |
|             | 116          |         | Controlador - F1_U6U     | Heal         | Enterprise | Controlador | 16     |              |         |           |          | 0.00      | I/s      |                |              |             |                 |                    |                   |             | -     |
|             | 117          |         | Controlador - 11_0/0     | Heal         | Enterprise | Controlador | 1/     |              |         |           |          | 0.00      | 1        |                |              |             |                 |                    |                   |             | +-    |
|             | 118          |         | Controlador - PT_080     | Real         | Enterprise | Controlador | 18     | <u> </u>     |         |           |          | D.DD      | MPa      |                |              |             |                 |                    |                   |             | +-    |
|             | 119          |         | Controlador - FT_090     | Real         | Enterprise | Controlador | 19     | <u> </u>     |         |           |          | D.DD      | I/s      |                |              |             |                 |                    |                   |             | +-    |
|             | 120          |         | Controlador - AQC_Pot    | Real         | Enterprise | Controlador | 20     |              |         |           |          | D.DD      | 2        |                |              |             |                 |                    |                   |             | -     |
|             | 121          |         | Controlador - BCA_Vel    | Real         | Enterprise | Controlador | 21     |              |         |           |          | D.DD      | 2        |                |              |             |                 |                    |                   |             | 4     |
|             | 122          |         | Controlador - VAL_Pos    | Real         | Enterprise | Controlador | 22     |              |         |           |          | D.DD      | 2        |                |              |             |                 |                    |                   |             | 1     |
| ·           |              |         |                          |              |            |             |        |              |         |           |          |           |          |                |              |             |                 |                    |                   |             |       |
|             |              |         |                          |              |            |             |        |              |         |           |          |           |          |                |              |             |                 |                    |                   |             |       |

## 5 Observações

- Ao instalar a máquina virtual, caso o VirtualBox pergunte se a máquina virtual foi copiada ou movida, responda que foi copiada.
- Para desligar a máquina virtual, feche a janela (ícone "X" no canto superior direito) e escolha a opção "Envia o sinal de desligamento" para desligá-la sem danificar o sistema operacional.
- A máquina virtual utiliza o sistema operacional Linux Debian 10.8. Não se espera que seja necessário utilizar o terminal da máquina virtual do servidor scada. Em todo caso, alguns comandos úteis do Linux são os seguintes:

| ls -l                     | lista os arquivos do diretório corrente;                                                   |
|---------------------------|--------------------------------------------------------------------------------------------|
| ls -l /home/labaut        | lista os arquivos do diretório /home/labaut;                                               |
| cd                        | muda para o diretório superior (e.g de /home/labaut<br>para /home);                        |
| cd /home/labaut           | muda para o diretório /home/labaut;                                                        |
| sudo [comando]            | executa o comando [comando] com privilégios de<br>super usuário (use com extremo cuidado). |
| rm ./uaaa_runtime_30min.n | nat remove o arquivo uaaa_runtime_30min.mat do                                             |

• É mais conveniente usar o terminal do Linux a partir de um aplicativo de terminal remoto do que a partir da janela da máquina virtual, pois é possível copiar e colar texto ou comandos, recuperar o histórico do terminal, rolar a tela para cima ou para baixo, mudar o

diretório corrente.

tamanho e o tipo das fontes, etc. Além disso é possível executar diferentes comandos simultâneos a partir de diferentes terminais.

Um aplicativo popular para isso é o PUTTY, disponível em <u>https://www.putty.org/</u>.

V2021a (RPM)